# ขั้นตอนการยืม-คืนด้วยเครื่องยืมคืนหนังสืออัตโนมัติ ด้วยตนเอง (SELFCHECK)

การทำรายการยืม/คืนหนังสือได้ครั้งละ 1 เล่ม บนที่วางหนังสือ โดยวางหนังสือ ด้านขวาสันหนังสือชิดกับตัวเครื่อง เลื่อนหนังสือจากขวาไปซ้าย ระบบจะทำการ บันทึกข้อมูลหนังสือ

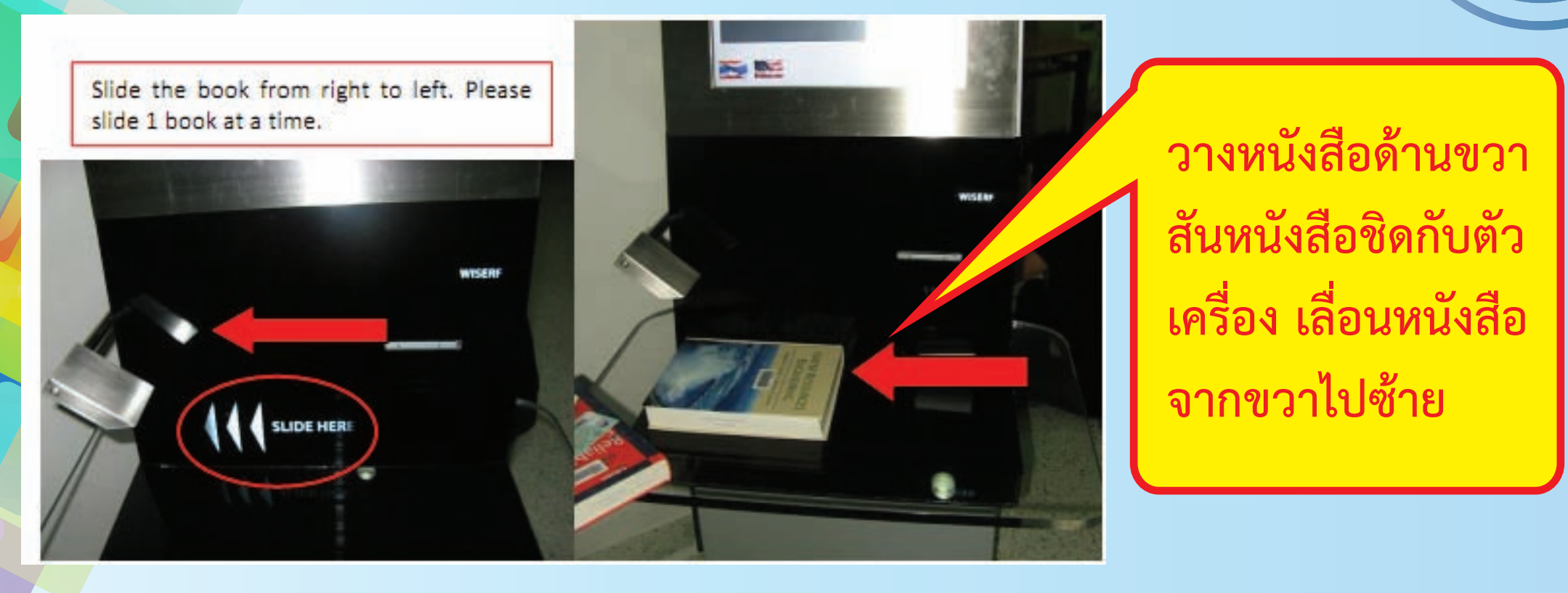

หน้าจอจะแสดงรายการเพื่อให้ผู้ใช้บริการ ตรวจสอบการทำรายการ เช่น ชื่อหนังสือ ที่ ยืม/คืน ในกรณีที่กระบวนการ ยืม/คืน จะปรากฏสัญลักษณ์กากบาท ไม่สำเร็จ หรือไอคอนสีแดง แสดงให้ผู้ใช้งานทราบ ให้ติดต่อเจ้าหน้าที่เพื่อดำเนินการต่อไป

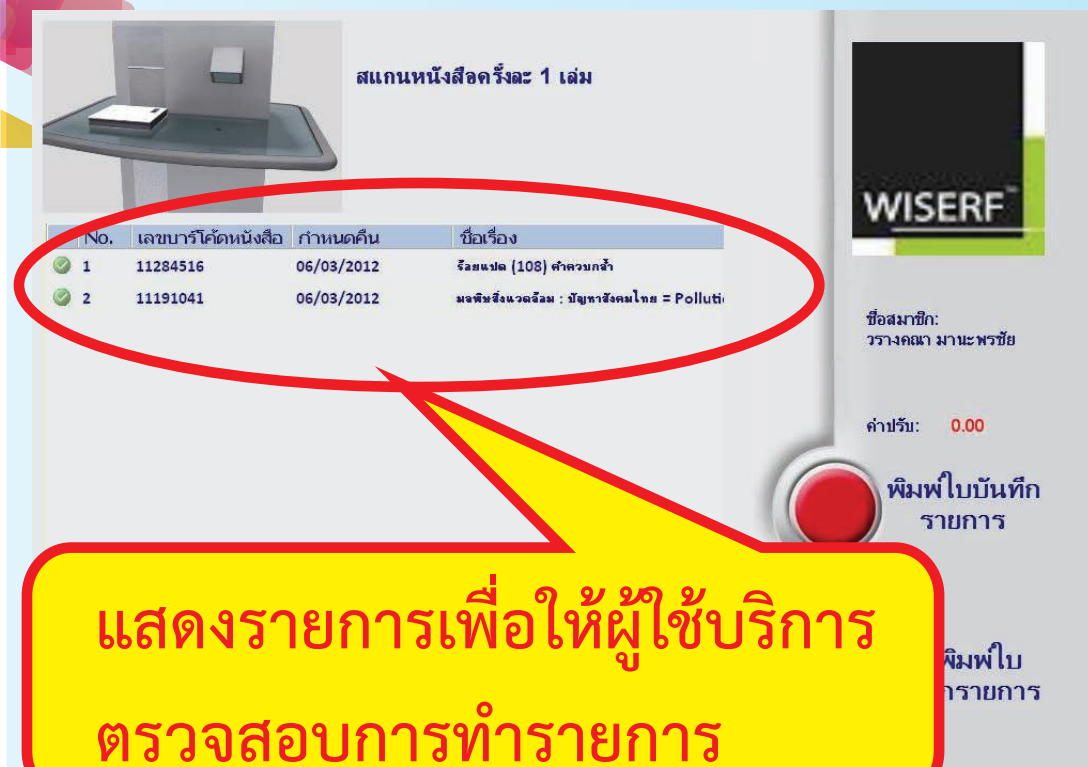

หมดเวลา:27

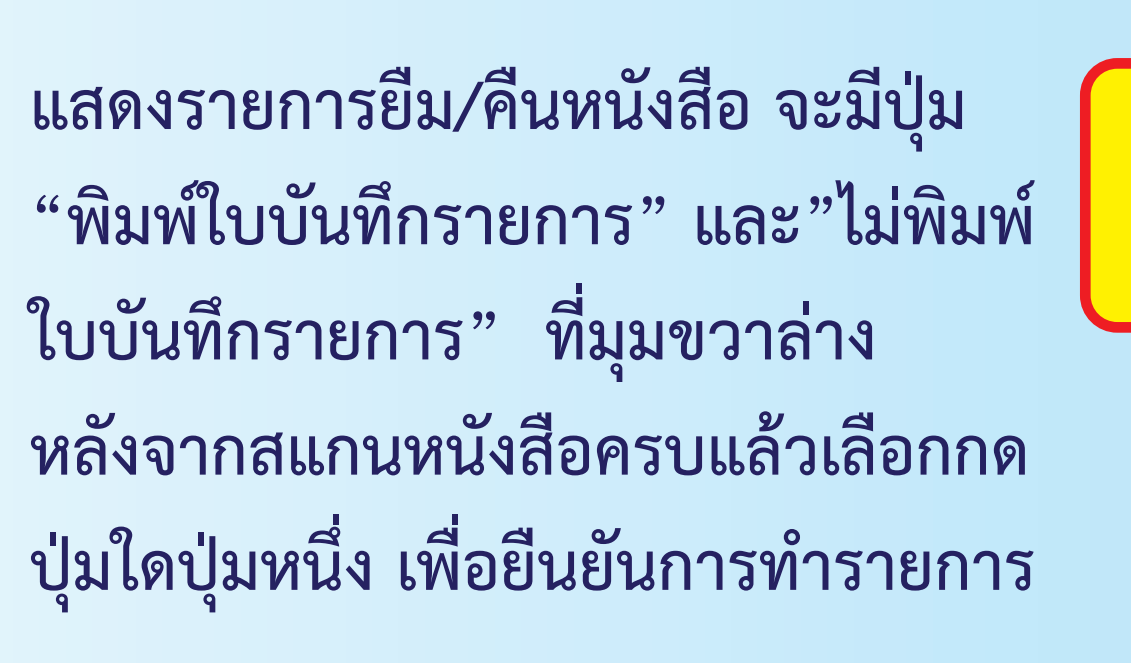

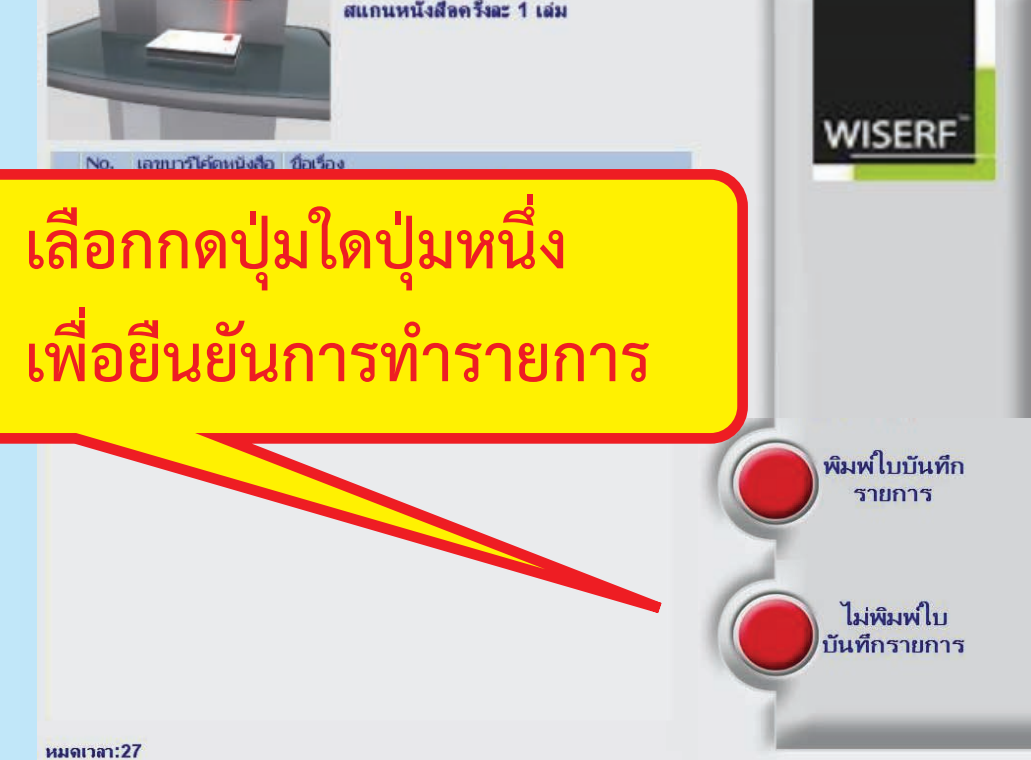

# ขั้นตอนการยืม-คืนด้วยเครื่องยืมคืนหนังสืออัตโนมัติ ด้วยตนเอง (SELFCHECK)

รายการที่ไม่สามารถยืมหรือคืนได้ อาจจะมีหนังสือบางประเภท ที่ไม่สามารถให้ยืมได้ หรือมีปัญหาเกี่ยวกับหนังสือเองจึงให้ยืมไม่ได้ ตัวเครื่องจะแสดงเป็นไอคอนกากบาท สีแดง และแสดงเหตุผลประกอบที่ ชื่อเรื่อง ให้ติดต่อกับเจ้าหน้าที่ เคาน์เตอร์บริการ

11284516

11191041

หมดเวลา:29

ยีม-คืน เพื่อทำการตรวจเช็คหนังสือ

แสดงรายการยืมหนังสือที่มีปัญหา

รับใบบันทึกรายการ ถ้าเลือกกดปุ่ม พิมพ์ใบบันทึกรายการ ระบบจะพิมพ์ใบบันทึกรายการมาให้ แต่เลือกไม่พิมพ์ใบบันทึกรายการระบบ ก็จะไม่พิมพ์รายการมาให้

ITEM ISSUED

ในกรณีที่กระดาษหมด ตัวเครื่องจะแสดง ผลดังภาพและให้สมาชิกห้องสมุดติดต่อ เจ้าหน้าที่เคาน์เตอร์บริการยืม-คืนเพื่อ แก้ไขปัญหาดังกล่าว

สแกนหนังสือครั้งละ 1 เล่ม

CHECK-OUT FAILED, PLEASE CONTACT

CHECK-OUT FAILED, PLEASE CONTACT

ชื่อสมาชิก: วิรัลพัชร รัก

> พิมพ์ใบบันทึก รายการ

ไม่พิมพ์ใบ บันทึกรายการ

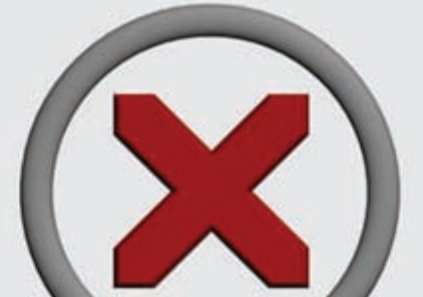

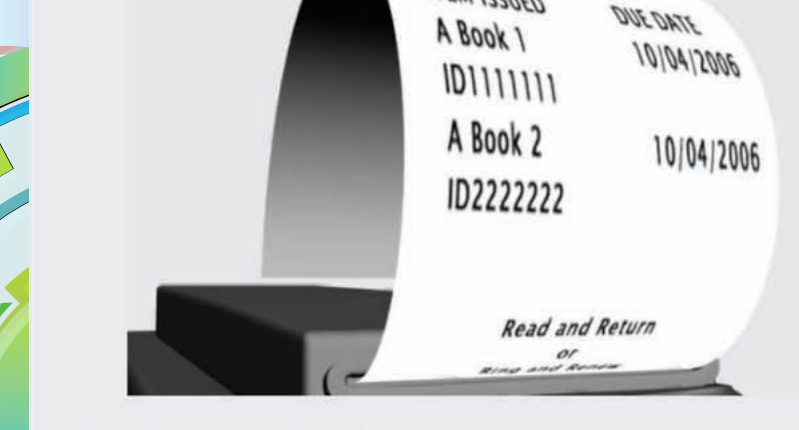

If print receipt failed, please contact circulation staff.

กรณีไม่ได้รับใบบันทึกรายการยืม กรุณาติดต่อเจ้าหน้าที่

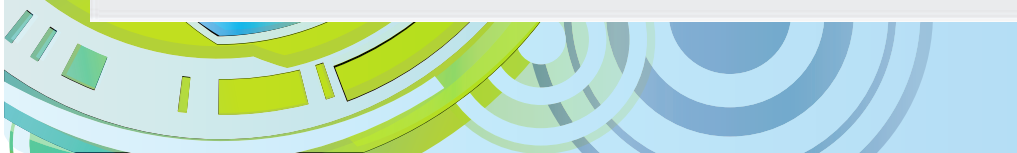

กระดาษบันทึกรายการมีมหมด ไปรดติดต่อเจ้าหน้าที่ห้องสมุด Printer out of paper. Please contact the circulation staff. ในกรณีที่ระบบห้องสมุดอัตโนมัติ(LMS) เกิดขัดข้อง ไม่สามารถทำงานได้ (Offline) หรือระบบเครือข่าย มีปัญหาจะปรากฏข้อความข้อผิดพลาด (error) ให้ ผู้ใช้บริการติดต่อเจ้าหน้าที่เคาน์เตอร์บริการ

# <mark>ขั้นตอนการคืนด้วยเค</mark>รื่องคืน<mark>อัตโนมัต</mark>ิ (BOOK RETURN)

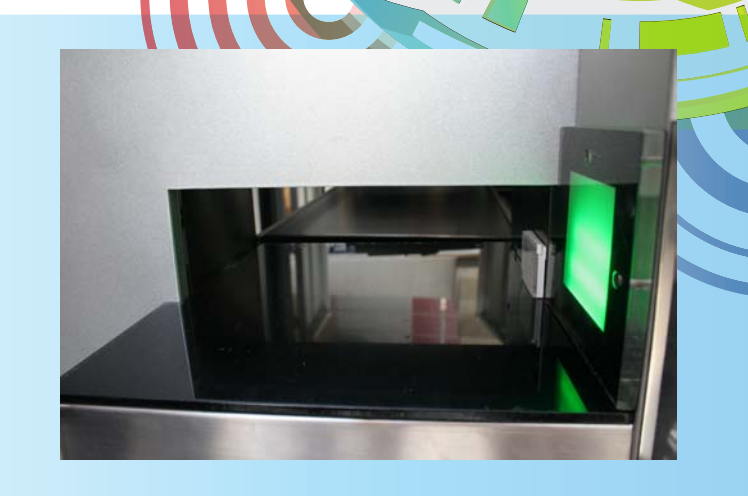

(2) รอสัญญาณให้ประตูเปิด

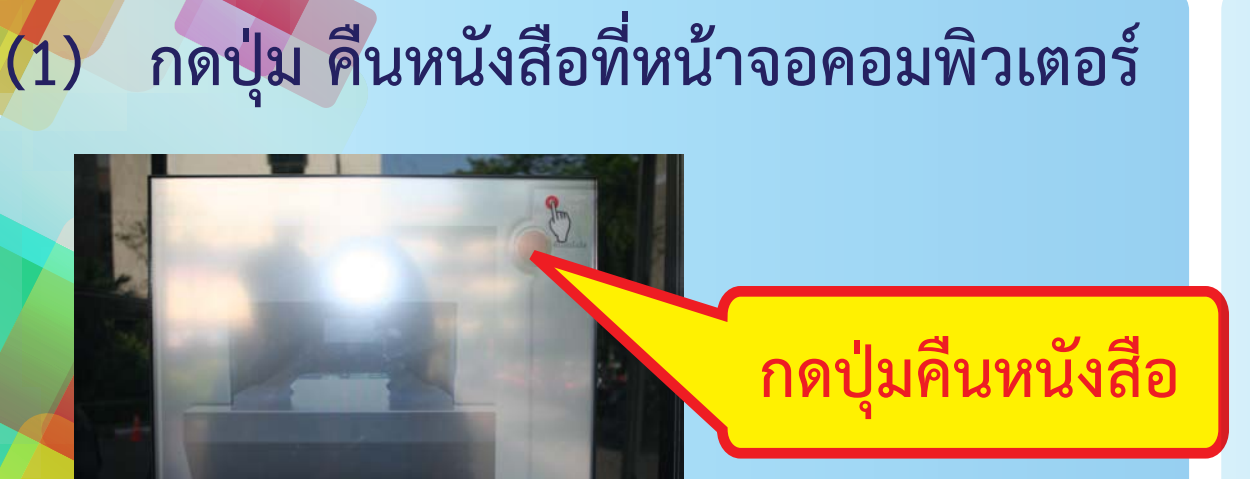

(3) วางหนังสือที่ต้องการคืนบนแท่นโดยให้ สันหนังสือแนบกับตัวเครื่องด้านขวามือ เลื่อนหนังสือเข้าไป สายพานจะลำเลียงหนังสือ ที่รับคืนลงในกล่องภายในตู้รับคืน

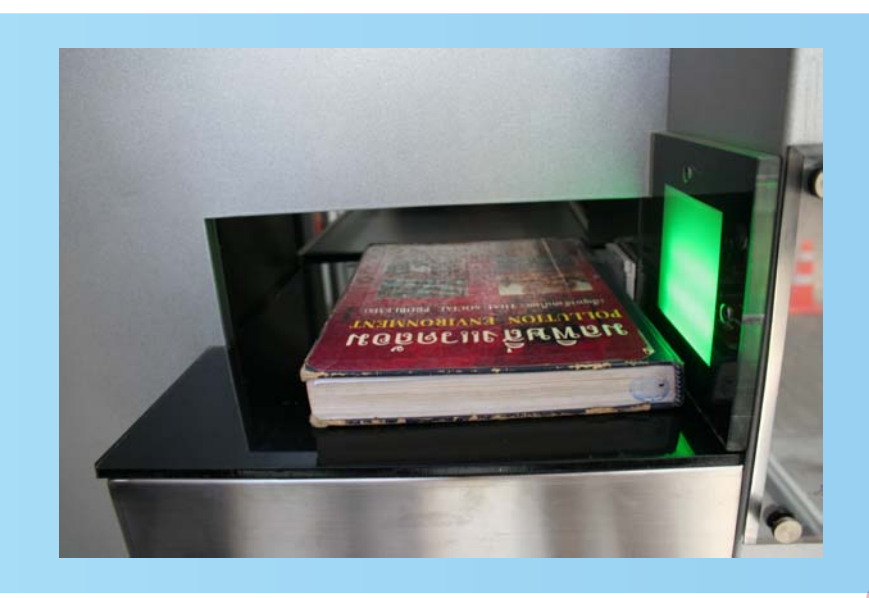

(4) หน้าจอคอมพิวเตอร์จะแสดงรายการหนังสือที่รับคืน ทำที่ละเล่มจนครบตามจำนวนที่ต้องการคืน

(5) เมื่อทำการคืนครบ ตามจำนวนแล้วกดปุ่ม ยืนยัน ถ้าต้องการใบ บันทึกรายการให้กดปุ่ม พิมพ์ใบบันทึกรายการ

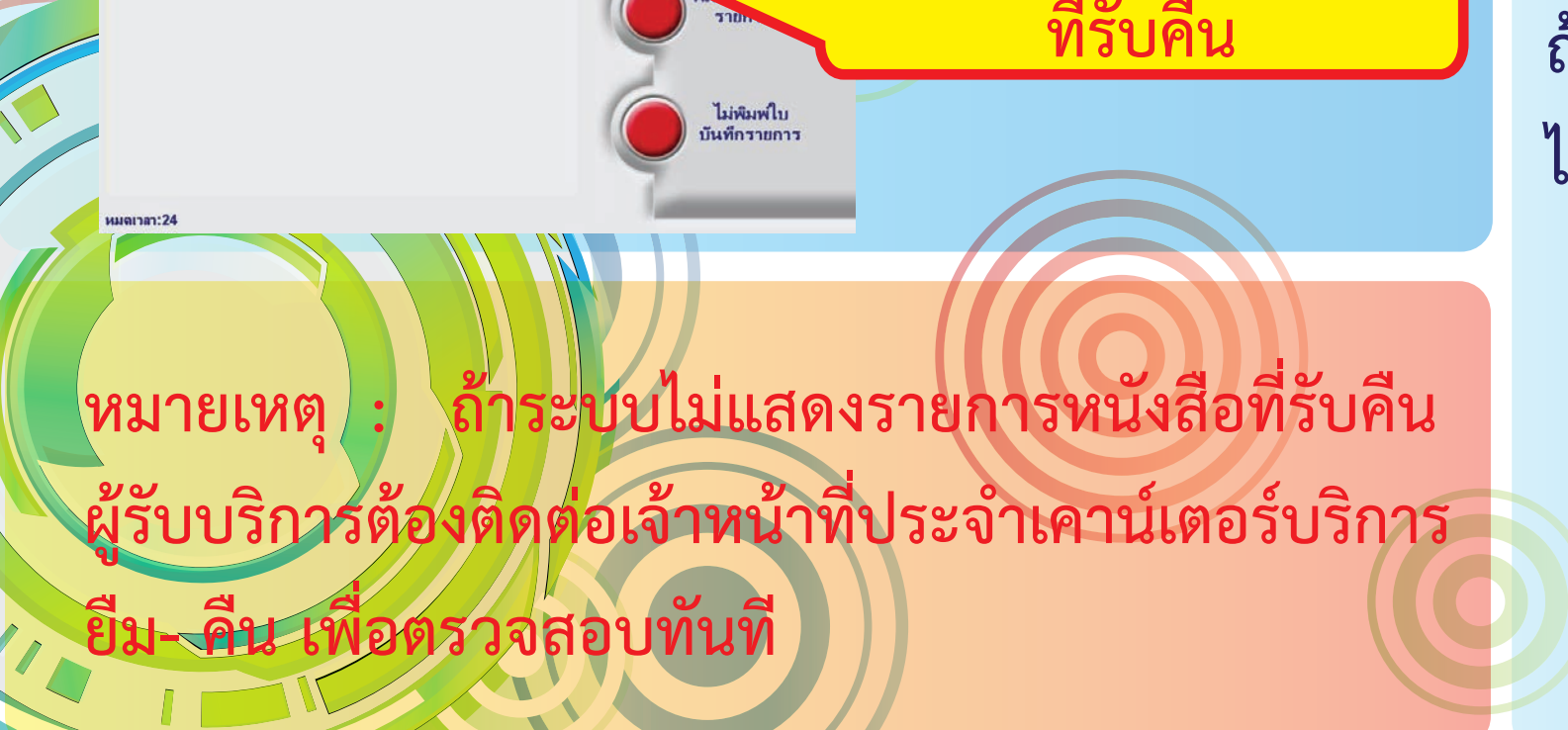

ถ้าไม่ต้องการกดปุ่ม ไม่พิมพ์ใบบันทึกรายการ

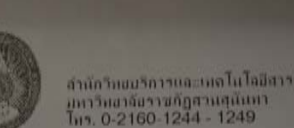

มหาวิทยาจัยราชกัฏสามสุมัมม โพร. 0-2160-1244 - 1249

#### ไบบันทึกรายการดินหนังสือ

05/03/2555 10:03:34 BOOK RETURN

เลขบาร์ได้ดหนังสือ:11191041 ชื่อเรื่องเมลพิมส์งแวงล์ดง : ปัญ

ง่านวนหนังสือที่ดีแท้งหละง่านวน 1 เฉบ โปรดเก็บไปมันดีกรายการไว้เป็นหลักฐาน \*\*\*\*\* ขอบคุณที่ใช้บริการ \*\*\*\*\*

### ขั้นตอนการยืมทรัพยากรสารสนเทศ ศูนย์วิทยบริการต่อด้วยตนเอง ผ่านระบบออนไลน์ (Liberty)

1. เข้าไปที่เว็บไซต์ศูนย์วิทยบริการ พิมพ์ http://www.library.ssru.ac.th/

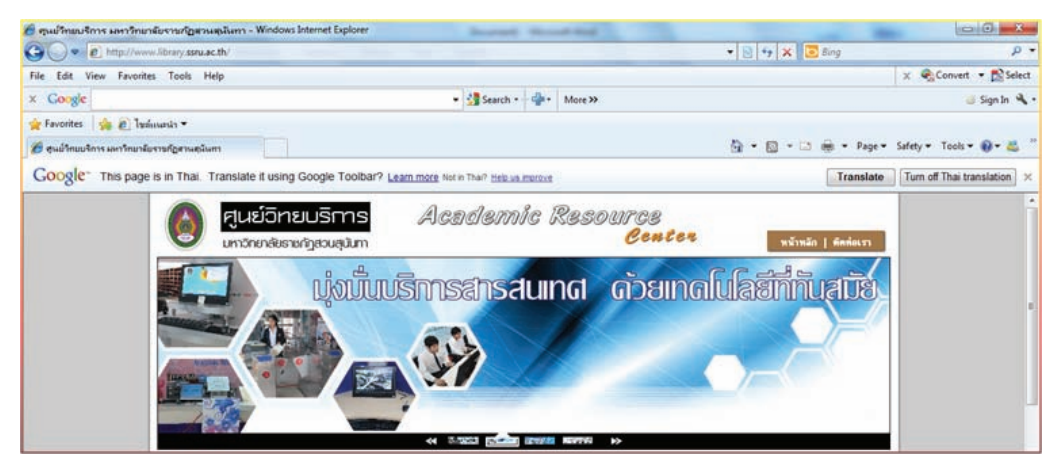

2. คลิกเลือกตรวจสอบข้อมูลการยืมทรัพยากรสารสนเทศ

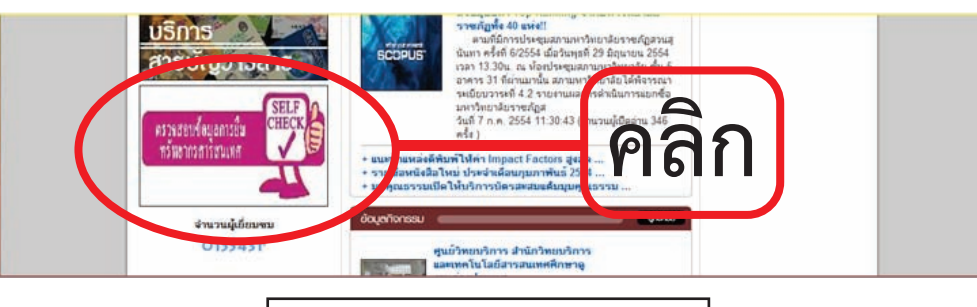

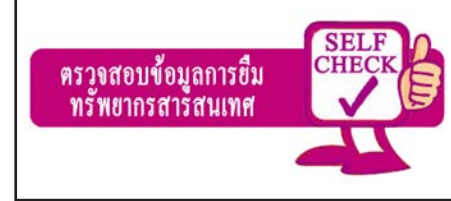

#### 3. คลิก http://203.155.54.19/liberty

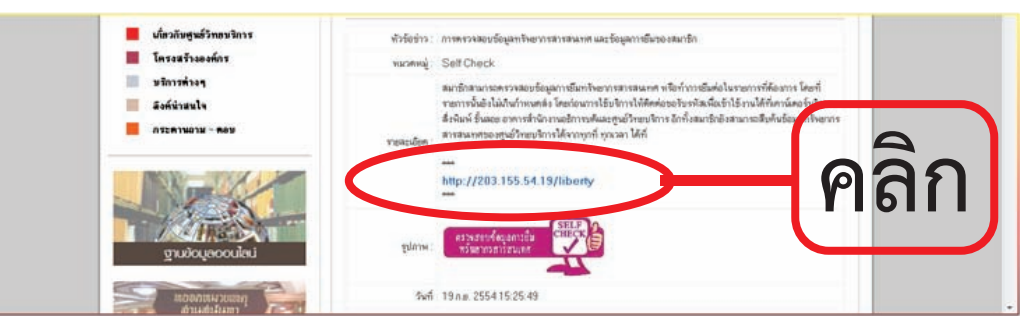

#### 4. Login เข้าสู่ระบบการตรวจสอบข้อมูลการยืม

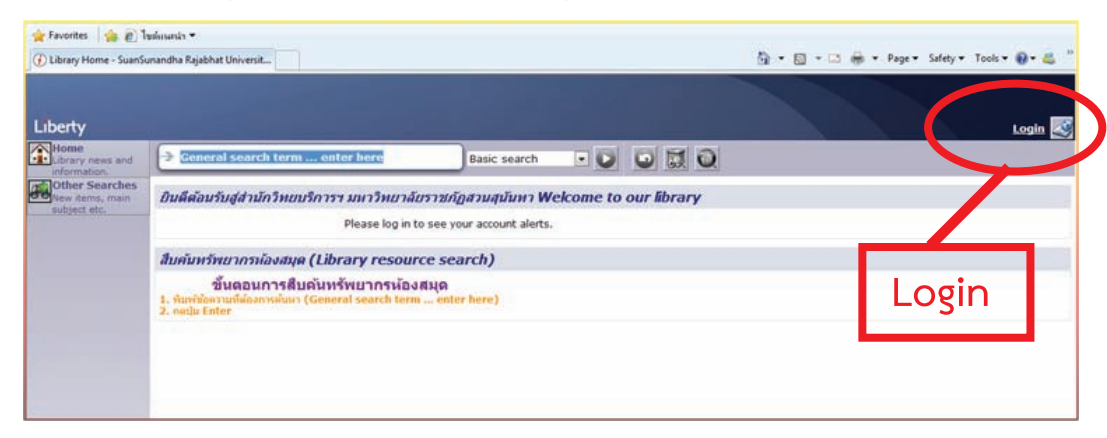

5. ใส่ username (รหัสประจำตัวนักศึกษา) ใส่ Password (ติดต่อขอได้ที่ เคาน์เตอร์บริการยืม-คืน)

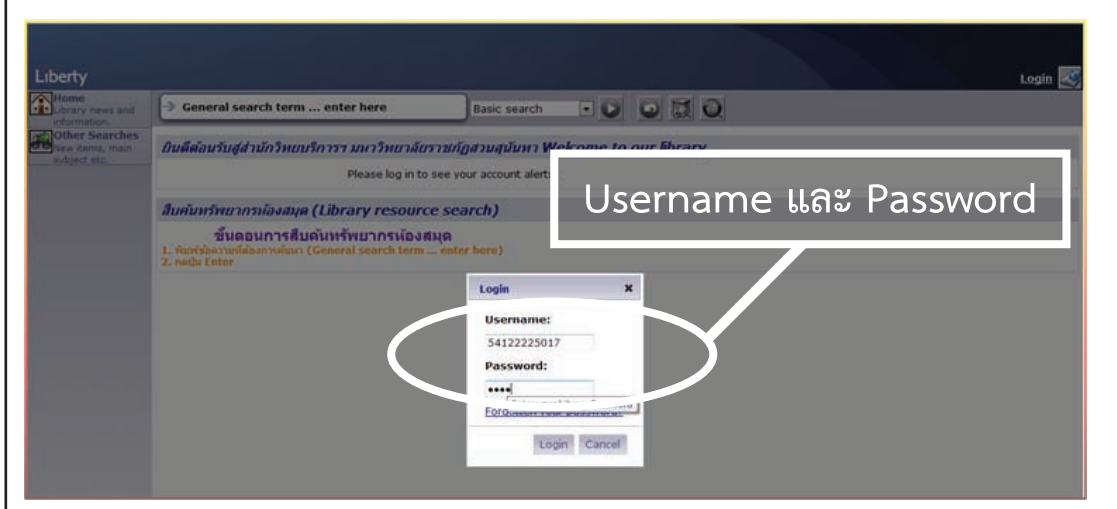

6. จะปรากฏชื่อนักศึกษาที่หน้าจอด้านขวามือ คลิก My Loans

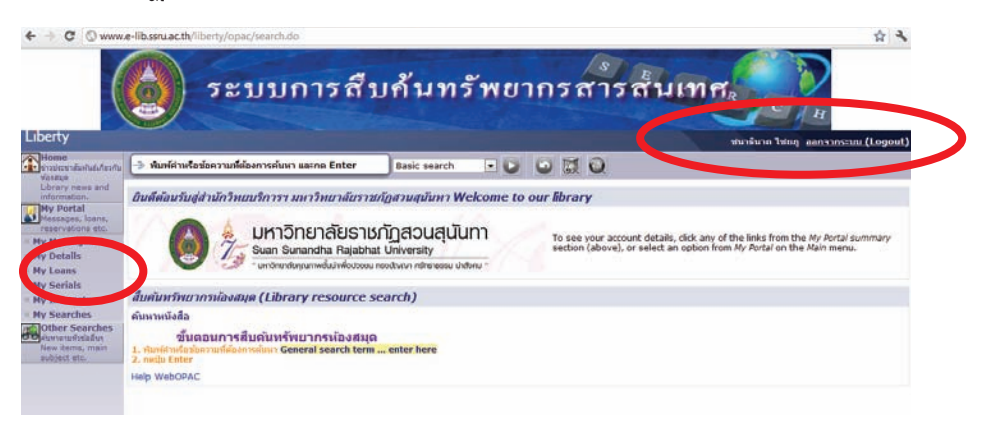

7. คลิกเลือก My Loans จะปรากฏรายการหนังสือที่ยืม ณ ปัจจุบันทั้งหมด พร้อมวันกำหนดส่งคืน

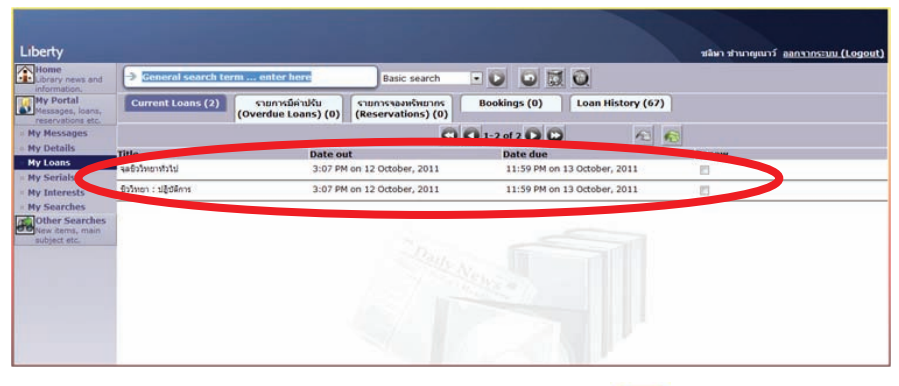

8. คลิกเลือกรายการหนังสือที่ต้องการยืมต่อในช่อง

เล่มหนึ่ง คลิกยืมต่อที่เครื่องหมาย ทั้งหมดให้คลิกเครื่องหมาย

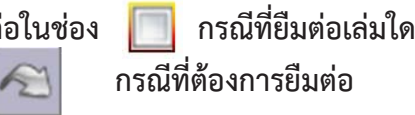

กรณีที่ต้องการยืมต่อ

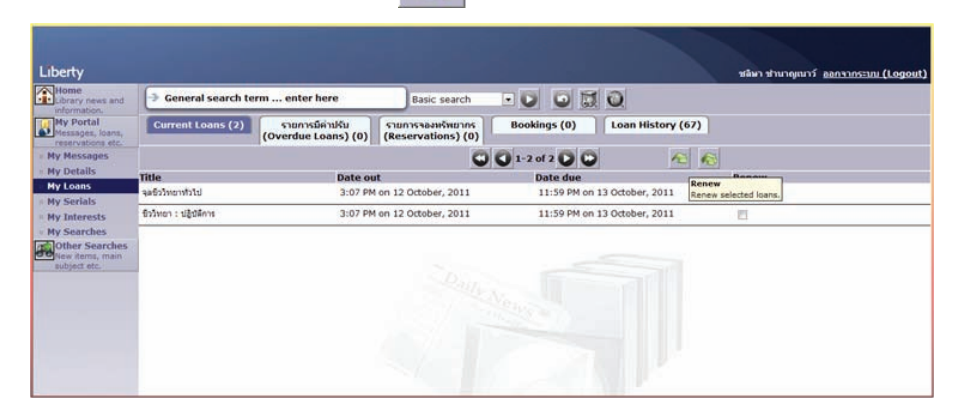

9. ที่หน้าจอจะปรากฏรายการที่ยืมต่อ ผู้รับบริการต้องสังเกตุจะมีคำว่า Renewed ปรากฏขึ้นมา และวันกำหนดส่งคืนเปลี่ยน แสดงว่าท่านได้ ทำการยืมต่อเรียบร้อยแล้ว

| 11.1                                                                                 |                       |                                                        |                                 |                              |          |                   |                  |                    |
|--------------------------------------------------------------------------------------|-----------------------|--------------------------------------------------------|---------------------------------|------------------------------|----------|-------------------|------------------|--------------------|
| Home<br>Library news and                                                             | General search te     | rm enter here                                          | Basic search                    | • 0                          |          | Q                 | ชลิษา ชำนาญเนาร์ | aanansenn (Logout) |
| My Portal<br>Messages, Ioans,<br>reservations etc.                                   | Current Loans (2)     | <del>ຣາຍກາໝີຄ່າຢຣັນ</del><br>(Overdue Loans) (0) (Rese | ารจองหรัพมากร<br>arvations) (0) | Booking                      | s (0)    | Loan History (67) |                  |                    |
| My Messages                                                                          | 0 0 1-2 of 2 0 0      |                                                        |                                 |                              |          |                   |                  |                    |
| My Details                                                                           | Title                 | Date out                                               |                                 | -                            | erque    |                   | Renew            |                    |
| My Loans                                                                             | จตยิววิทยาทั่วไป      | 3:07 PM on 12 October, 2011                            |                                 | 11:59 PM on 19 October, 2011 |          | Renewed           |                  |                    |
| - My Interests                                                                       | ชีววิทธา : ปฏิบัติการ | 3:07 PM on 12 0                                        | October, 2011                   | 11:                          | 59 PM on | 19 October, 2011  | Renewed          |                    |
| My interests     My Searches     Other Searches     New items, main     subject etc. |                       | วันกำหนดส่                                             | งคืน                            |                              |          | 51                |                  |                    |

10.1 ทรัพยากรสารสนเทศ เกินกำหนดส่งคืน ( Other item/s are overdue) จะแสดงผลดังภาพ

| Home<br>Library news and                                                                                  | Basic search                                                  |                                                  |                                |                           |  |  |  |
|----------------------------------------------------------------------------------------------------|---------------------------------------------------------------|--------------------------------------------------|--------------------------------|---------------------------|--|--|--|
| My Portal<br>Messages, loans,<br>reservations etc.                                                        | Current Loans (7) Overdue Loa                                 | ins (6) ຮາຍກາຮາອຈາກວ່າຍາກຮ<br>(Reservations) (0) | Bookings (0) Loan History (35) |                           |  |  |  |
| My Messages                                                                                               |                                                               | 00                                               | 1-7 of 7 🖸 💭 🥢 🍋 🖌             | 5                         |  |  |  |
| <ul> <li>My Details</li> </ul>                                                                            | Title                                                         | Date out                                         | Date due                       | Kenew                     |  |  |  |
| My Loans<br>My Serials<br>My Interests<br>My Searches<br>Other Searches<br>Hew Sems, main<br>aubject etc. | ศูมิล Access 2007 ฉบับสมบูรณ์ (2009-2010)                     | 4:05 PM on 14 September, 2011                    | 11:59 PM on 14 October, 2011   | Other item/s are overdue. |  |  |  |
|                                                                                                    | สู่มือการวางแผนธุรกิจ อยับพกพา                                | 11:01 AM on 08 September, 2011                   | 11:59 PM on 11 October, 27 4   | Other item/s are overdue. |  |  |  |
|                                                                                                    | Java                                                          | 11:01 AM on 08 September, 2011                   | 11:59 PM on 11 October 011     | Other item/s are overdue. |  |  |  |
|                                                                                                    | เรียบโปรแกรมเนื่องคันค่วย Java                                | 11:01 AM on 08 September, 2011                   | 11:59 PM on 11 October 2011    | Other item/s are overdue. |  |  |  |
|                                                                                                    | การอุแลและที่หอรู้ป่วยสัมหาคครึ่งชัก                          | 11:01 AM on 08 September, 2011                   | 11:59 PM on 11 October 2011    | Other item/s are overdue. |  |  |  |
|                                                                                                    | การคอบสนอสของบุคคลต่อภาวะเครียด = Human<br>response to stress | 11:01 AM on 08 September, 2011                   | 11:59 PM on 11 October, 111    | Other item/s are overdue. |  |  |  |
|                                                                                                    | มาดีของกไปสอ                                                  | 3:33 PM on 30 July, 2011                         | 11:59 PM on 11 October, 2011   | Other item/s are overdue. |  |  |  |

#### 10.2 กรณีที่ยืมต่อ เนื่องเกิน 3 ครั้ง (Maximum number of renewals)

| Portal<br>sages, loans,                           | Current Loans (7) Siumisii<br>(Overdue L | ຄ່ານໄດ້ນ รายการของหร้างยากร<br>oans) (0) (Reservations) (0) | Bookings (0) Loan His      | tory (35) |
|---------------------------------------------------|------------------------------------------|-------------------------------------------------------------|----------------------------|-----------|
| es                                                |                                          | 00                                                          | 0 1-7 of 7 D D             | 10 10     |
|                                                   | Title                                    | Date out                                                    | Date due                   | Renew     |
| oans                                              | ศรีล Access 2007 อยับสมบูรณ์ (2009-2010) | 4:05 PM on 14 September, 2011                               | 11:59 PM on 14 October, 20 | 011 IV    |
| ts                                                | สูมือการวางแสนธุรกิจ อเวินพกพา           | 11:01 AM on 08 September, 2011                              | 11:59 PM on 19 October, 2  | 011       |
| earches<br>er Searches<br>items, main<br>ect etc. | Java                                     | 11:01 AM on 08 September, 2011                              | 11:59 PM on 19 October, 20 | 011       |
|                                                   | เรียนโปรมกรมเนื้องคันด้วย Java           | 11:01 AM on 08 September, 2011                              | 11:59 PM on 19 October, 20 | 011       |
|                                                   | การดูแลและพื้นซู่ผู้ป่วยมีมหาดครึ่งชัก   | 11:01 AM on 08 September, 2011                              | 11:59 PM on 19 October, 20 | 011 🖂     |
|                                                   | การคอบสนองของบูลคอค่อภาวนเครียด = Human  | 11:01 AM on 08 September, 2011                              | 11:59 PM on 19 October, 20 | 211 🖂     |
|                                                   | response to stress                       | 11:01 AM on 08 September, 2011                              | 11:59 PM on 19 October, 20 | 011       |